## How to reset your Barracuda Password

- Open your browser and navigate to <a href="https://ess.barracudanetworks.com">https://ess.barracudanetworks.com</a>
- Enter your email address in the field and click **Next**
- Under the password field, click the link that says **Send Login Information**
- You will receive an email with the subject Login Information from noreply@barracuda.com.
- Click the first link in the email to reset your password.

Please note that the links in the email will expire after 1 hour.